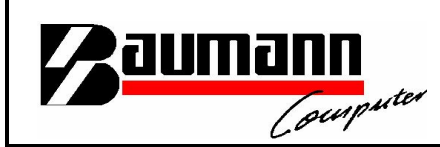

# Wie erreiche ich was?

| Projekt:     | <u>Alle Projekte</u>                             |
|--------------|--------------------------------------------------|
| Bezeichnung: | <u>Umstellung auf MS SQL Server 2008 Express</u> |
| Version:     | <u>1.0.0.1</u>                                   |
| Datum:       | <u>23.02.2009</u>                                |

#### Kurzbeschreibung:

Mit diesem **Leitfaden** erhalten Sie globale Anweisungen, was zu tun ist, nachdem Sie auf den Microsoft SQL Server 2008 umgestiegen sind.

Bei unseren Tests hat sich ergeben, dass der MS SQL Server 2008 Express die Anmeldung mit dem Benutzer "**sa**" nur bedingt gestattet. Daher ist es notwendig einen **neuen Benutzer anzulegen**, welcher die benötigten **Rechte besitzt**.

#### Kurzzusammenfassung:

- Es muss ein **neuer Benutzer** angelegt werden
- Dieser Benutzer muss Lese- und Schreibrechte auf der Datenbank bekommen
- Beim Start der Programme muss der neue Benutzer angegeben werden.

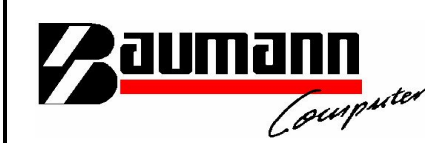

Starten Sie das SQL Server Management Studio und melden Sie sich als **Administrator** (**sa**) bzw. mit **administrativen Rechten** an.

Klappen Sie den Ordner Sicherheit auf.

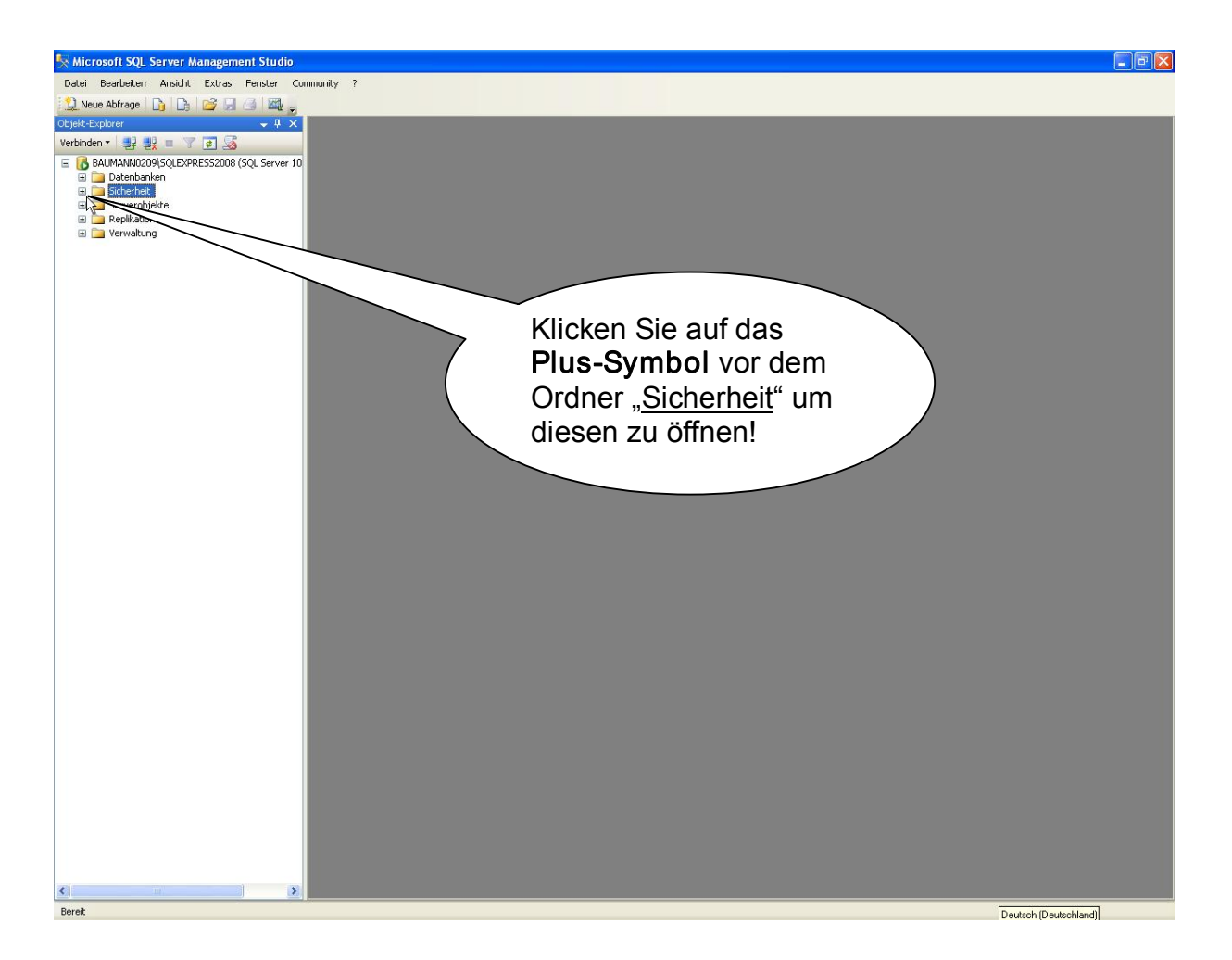

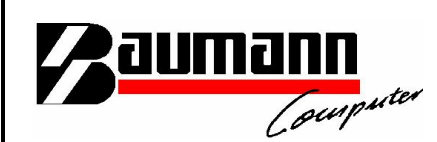

Klicken Sie mit der rechten Maustaste auf Anmeldung und wählen Sie hier "Neue Anmeldung...".

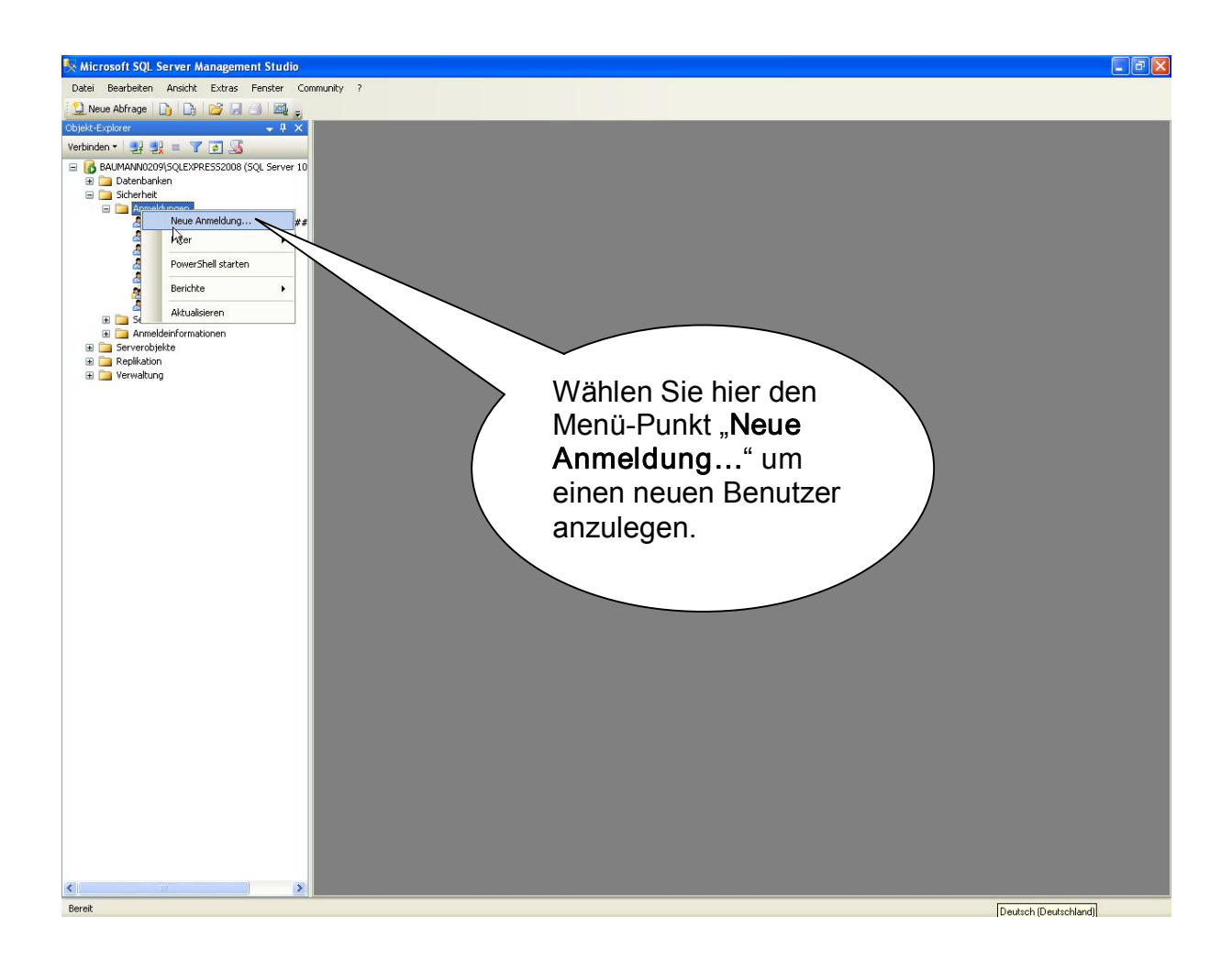

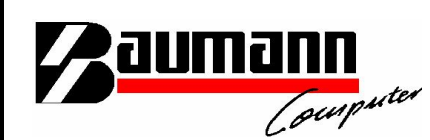

Wählen Sie **"SQL Server Authentifizierung**". Geben Sie den gewünschten Benutzernamen (z.B. "wwssqluser") in das Feld "Anmeldename" ein. Auf Wunsch können Sie dem Benutzer auch ein **Passwort** vergeben. Sollten Sie dies nicht wünschen, entfernen Sie das Häkchen bei "**Kennwortrichtlinie erzwingen**". Beachten Sie, dass der Benutzer, welcher angelegt wird, später Lese- und Schreibrechte bekommen wird und somit Daten in der Datenbank <u>verändern</u> kann.

| 🖥 Anmeldung - Neu                                                                                                 |                                              |                          |  |
|----------------------------------------------------------------------------------------------------|----------------------------------------------|--------------------------|--|
| Seite auswählen                                                                                                   | 🛒 Skript 👻 🚺 Hilfe                           |                          |  |
| <ul> <li>Allgemein</li> <li>Serverrollen</li> <li>Benutzerzuordnung</li> <li>Sicherungsfähige Elemente</li> </ul> | Anmeldename:                                 | Suchen                   |  |
| Status                                                                                                    | SQL Server-Authentifizierung<br>Kennwort:    |                          |  |
| Hiermit legen<br>Sie einen                                                                                        | Kennwort bestätigen:                         |                          |  |
| reinen SQL-                                                                                                    | Altes Kennwort:                              |                          |  |
| Benutzer an.                                                                                                    | Kennwortrichtlinie erzwingen                 |                          |  |
|                                                                                                    | Ablaur des Kennworts erzwingen               | ichsten Anmeldung ändern |  |
|                                                                                                    | <ul> <li>Zugeordnet zu Zertifikat</li> </ul> |                          |  |
|                                                                                                    | Zugeordnet zu asummetrischem Schlüssel       |                          |  |
|                                                                                                    |                                              |                          |  |
| Verbindung                                                                                                    |                                              | Hinzurugen               |  |
| Server:<br>BAUMANN0209\SQLEXPRESS2                                                                                | Anmeldeinformationen                         | Anmeldeintor I Andieter  |  |
| Verbindung:<br>sa                                                                                                 |                                              |                          |  |
| Verbindungseigenschaften<br>anzeigen                                                                              |                                              |                          |  |
| Status                                                                                                    |                                              | Entfernen                |  |
| Bereit                                                                                                    | Standarddatenbank:                           | master                   |  |
|                                                                                                    | Standardsprache:                             | <standard></standard>    |  |
| OK Abbrechen                                                                                                    |                                              |                          |  |

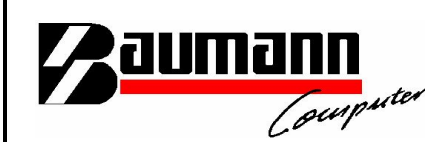

Als Standarddatenbank sollten Sie hier "wwsbau" wählen. Klicken Sie im Anschluss auf "**OK**", um den Benutzer anzulegen.

Sollten Sie kein Kennwort vergeben haben, wird eine Sicherheitsfrage erscheinen, welche mit "Ja" bestätigt werden muss, damit der Benutzer erstellt wird.

| 🚪 Anmeldung - Neu                                      |                                                  |                          |
|--------------------------------------------------------|--------------------------------------------------|--------------------------|
| Seite auswählen                                        | 🖾 Skript 🝷 🛐 Hilfe                               |                          |
| Serverrollen                                           |                                                  |                          |
| ign Benutzerzuoranung<br>Ign Sicherungsfähige Elemente | Anmeldename:                                     | wwssqluser Suchen        |
| 🚰 Status                                               | Windows-Authentifizierung                        |                          |
|                                                        | <ul> <li>SQL Server-Authentifizierung</li> </ul> | <u></u>                  |
|                                                        | Kennwort:                                        |                          |
|                                                        | Kennwort bestätigen:                             |                          |
|                                                        | Altes Kennwort angeben                           |                          |
|                                                        | Altes Kennwort:                                  |                          |
|                                                        | 🔲 Kennwortrichtlinie erzwingen                   |                          |
|                                                        | Ablauf des Kennworts erzwingen                   |                          |
|                                                        | Benutzer muss das Kennwort bei der na            | ichsten Anmeldung ändern |
|                                                        | 🔘 Zugeordnet zu Zertifikat                       | ×                        |
|                                                        | Zugeordnet zu asymmetrischem Schlüssel           | ~                        |
| Verbindung                                             | Zu Anmeldeinformationen zuordnen                 | Hinzufügen               |
| Server:<br>BAUMANN0209\SQLEXPRESS2                     | Zugeordnete<br>Anmeldeinformationen              | Anmeldeinfor Anbieter    |
| Verbindung:<br>sa                                      |                                                  |                          |
| Verbindungseigenschaften<br>anzeigen                   |                                                  |                          |
| Status                                                 | Wenn alle Daten                                  | Entfernen                |
| Bereit                                                 | korrekt eingegeben                               | wwsbau 🗸                 |
| 10.00 M                                                | wurden, klicken Sie $l$                          | <standard></standard>    |
|                                                        | auf OK.                                          |                          |
|                                                        |                                                  | OK Abbrechen             |

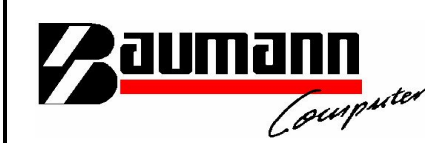

#### Rechte vergeben:

#### Notieren Sie sich den soeben vergebenen Benutzernamen bevor Sie fortfahren !!!

Dieser wird gleich benötigt.

Klicken Sie nun im Pfad auf Datenbanken, dort auf "wwsbau".

Hier finden Sie einen Ordner "Sicherheit" und dort unterhalb einen Ordner "Benutzer". Klicken Sie mit der rechten Maustaste auf "Benutzer" und wählen Sie "Neuer Benutzer…".

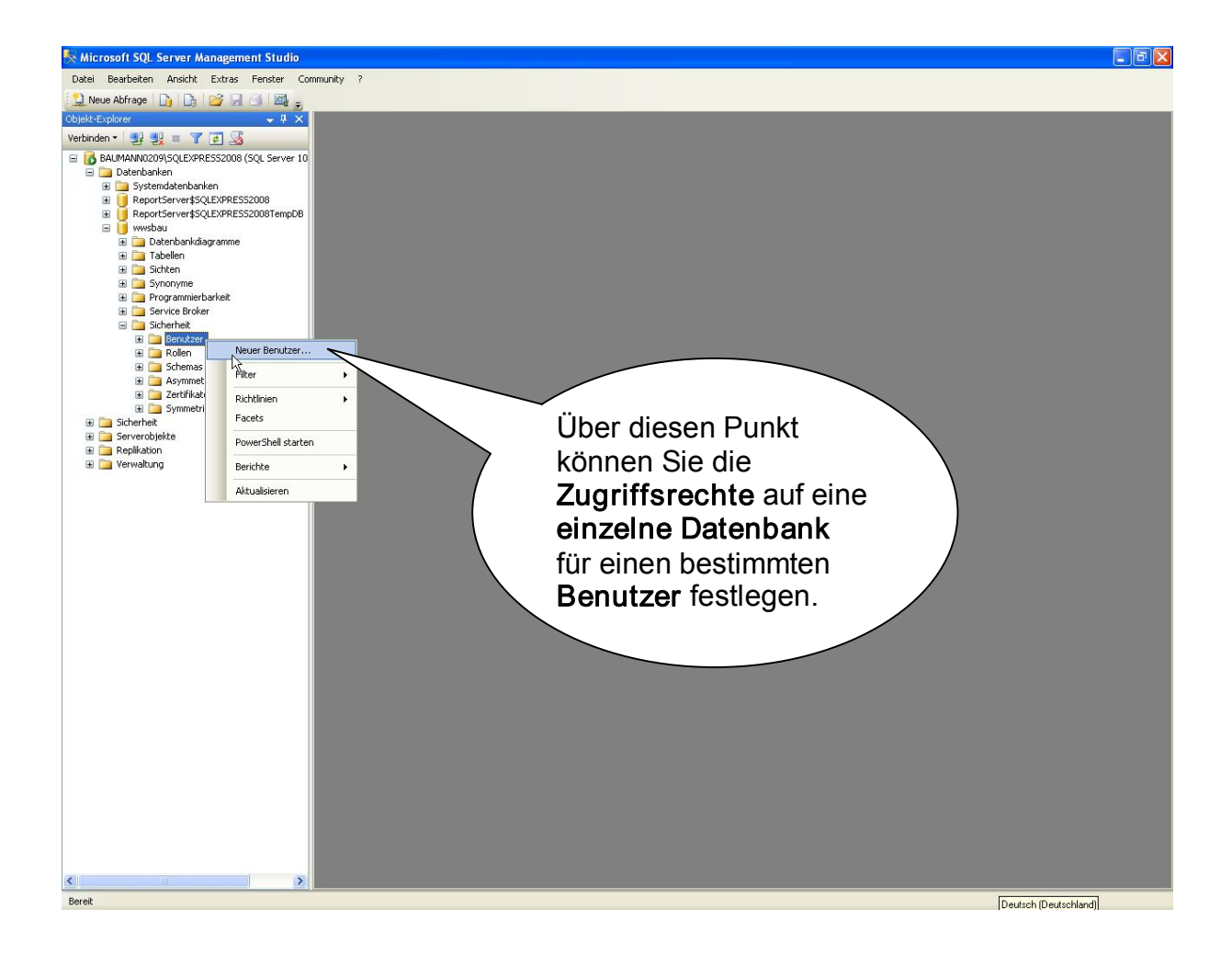

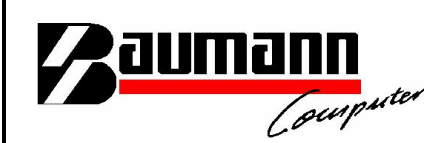

#### Rechte vergeben:

Als Benutzername und Anmeldename müssen Sie in diesem Fenster nun den **soeben notierten** Benutzernamen eingeben. Damit der Benutzer <u>Lese- und Schreibzugriff</u> auf die Datenbank bekommt, müssen Sie ihm die Mitgliedschaft in den entsprechenden Datenbankrollen gewähren. Dazu müssen Sie die Häkchen bei "**db\_datareader**" und bei "**db\_datawriter**" setzen. Klicken Sie dann auf "OK", um die Rechte-Zuweisung abzuschließen.

| 🧊 Datenbankbenutzer - Neu 📃 🗖 🔀                                                                                                   |                                                                                                    |                                                                                                    |  |  |
|----------------------------------------------------------------------------------------------------|----------------------------------------------------------------------------------------------------|----------------------------------------------------------------------------------------------------|--|--|
| Seite auswählen<br>Allgemein<br>Sicharan Wikim Elanaute                                                                           | 🔄 Skript 🝷 🚺 Hilfe                                                                                                    |                                                                                                    |  |  |
| Sicherungsrähige Elemente                                                                                                    | Benutzername:                                                                                                    | wwssqluser                                                                                                    |  |  |
|                                                                                                    | Anmeldename:                                                                                                    | wwssqluser                                                                                                    |  |  |
| In <u>beide</u> Felder<br>den notierten<br>Benutzername                                                                           | n hne Anmeldename                                                                                                    |                                                                                                    |  |  |
| eintragen!                                                                                                    | dardschema:                                                                                                    |                                                                                                    |  |  |
| Verbindung<br>Server:<br>BAUMANN0209\SQLEXPRESS2<br>Verbindung:<br>sa<br>Verbindungseigenschaften<br>anzeigen<br>Status<br>Bereit | Schemas im Besitz dieses Benutzers:          Schemas im Besitz         db_accessadmin         db_backupoperator         db_datareader         db_ddladmin         db_denydatareader         db_denudatawriter         Mitgliedschaft in Datenbankrollen:         Rollenmitglieder         db_datareader         db_backupoperator         db_denudatawriter         Mitgliedschaft in Datenbankrollen:         Rollenmitglieder         db_backupoperator         db_datareader         db_backupoperator         db_datareader         db_datawriter         db_datawriter | Aktivieren Sie die Häkchen<br>bei db_datareader und<br>db_datawriter, damit der<br>Benutzer Lese- und<br>Schreibzugriff bekommt! |  |  |
| OK Abbrechen                                                                                                    |                                                                                                    |                                                                                                    |  |  |

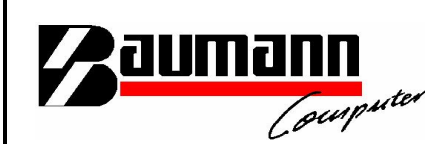

## Anmelden:

Alles was Sie nun noch zu tun haben, ist darauf zu achten, dass Sie sich **ab sofort** bei den Programmen <u>als der soeben **angelegte Benutzer** authentifizieren</u>. Dazu müssen für die älteren Programme, wenn nötig, die **ODBC-Einträge** geändert werden.

Bei den <u>.NET-Modulen</u> muss beim Anmelden der <u>neue</u> Benutzername eingetragen werden.